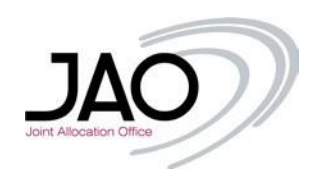

# JIRA Service Desk – Introduction

### I. Introduction/Overview

The JIRA Service Desk is dedicated for customers to raise any request that belongs to their activity using the services of JAO. JIRA Service Desk is the first point of contact and main mean of communication of JAO operators with market participants. Using JIRA is facilitate solving of the issues as you as market participant will always be able to see the status and progress of the issues raised. All JAO operators are able to see and work on an issue raised. Users are able to make a comment on the ticket. In case of any questions for the user, a JAO Operator will contact the user via JIRA or even raise an issue assign to a user, or group of users, making the progress transparent for all sides involved. Users are able to upload files and documents on JIRA with simple drag and drop making the use of JIRA Service Desk intuitive and easy to use. The users from the same company are able to see issues raised by their colleagues that makes the communication easier.

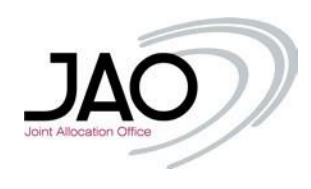

## II. Registration

In order to get access to the platform, you need to register first <u>here</u> (or copy the link into your browser <u>https://servicedesk.jao.eu/</u>).

| Log in                                          |  |
|-------------------------------------------------|--|
| Username                                        |  |
| Password                                        |  |
| Log in                                          |  |
| Keep me logged in                               |  |
| Forgot your password?<br>Sign up for an account |  |
|                                                 |  |
|                                                 |  |
|                                                 |  |
| Powered by 🎝 Jira Service Desk                  |  |
|                                                 |  |

If you don't see this option you may click on top left corner of the page "JAO Service Desk", that will redirect the page to the home screen (picture above).

| Sign up for an account                        | Check your email                                         |
|-----------------------------------------------|----------------------------------------------------------|
| testaccount@company.com Sign Up Back to login | We sent a private sign-up link to<br>jao.tester.6@tocom. |
|                                               |                                                          |
| Powered by 🌪 Jira Service Desk                | Powered by 🍫 Jira Service Desk                           |

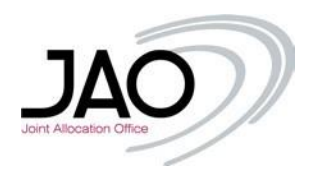

For easy identification, make sure you register **with your corporate email address** registered in eCat – Auction Tool, if you have an account there. After this step you should receive a confirmation email, click on sign up to complete the first registration step.

| From: JAO Service Desk <jira@jao.eu> ▼ 🔒</jira@jao.eu>                                                                           |
|----------------------------------------------------------------------------------------------------|
| To:                                                                                                    |
| Show details                                                                                                    |
| Hi,                                                                                                    |
| Almost done!<br>Follow the link below to finish signing up to JAO Service Desk. For security, don't share this link with anyone. |
| JAO Service Desk sent you this message, <i>powered by <u>Jira Service Desk</u></i>                                               |

| welcome to help center:                                  |             |
|----------------------------------------------------------|-------------|
| /ou're almost there! Choose a password, so y<br>n later. | /ou can log |
| Jsername                                                 |             |
| ao.tester.6@com                                          |             |
| ull name                                                 |             |
| Jane Doe                                                 |             |
| assword                                                  |             |
| The password must have at least 12 character             | ars (i)     |
| Show password                                            |             |
| Save and continue                                        |             |

Please enter your full name since this will help the next registration step, for the password you can also click on the (i) icon to read the password policy.

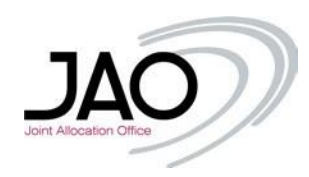

| JAO - Access Request            |  |
|---------------------------------|--|
| Create new ticket               |  |
| Access request to JAO<br>Please |  |
|                                 |  |
|                                 |  |
|                                 |  |
|                                 |  |
|                                 |  |
|                                 |  |
|                                 |  |
|                                 |  |
| Powered by 🌗 Jin Service Desk   |  |

The first time you log in, you will need to request access to JAO, if **you are the first person of your company registering** you will need to wait for approval from JAO, otherwise **if you are not the first person** of your company that is registered, **another member of your company must accept your access request.** 

| JAO -<br>Acce                                 | Access Request<br>ess request to JAO |                                                           |   |
|-----------------------------------------------|--------------------------------------|-----------------------------------------------------------|---|
| EIC code<br>56X920000000                      | 050Q                                 | Type your company's EIC code                              |   |
| "Eastern Geolog<br>Company Phone              | jical Union" LLC.                    | If the EIC is correct it will display the company's name. | ] |
| 00123456                                      | <b>—</b>                             | Only use numbers.                                         |   |
| Disclaimer<br>Disclaimer a<br>Show disclaimer | ccepted                              | Accept the disclamer.                                     |   |
| Create Can                                    | cel                                  |                                                           |   |
|                                               |                                      |                                                           |   |
|                                               |                                      |                                                           |   |
|                                               | Powered by 👍 Jira Se                 | ervice Desk                                               |   |

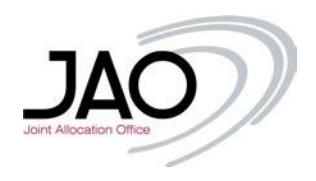

When you finished, click simply on the 'Create' button. In order to use JIRA you have to accept the terms and conditions of the usage. This disclaimer will be displayed in a pop up window. Make sure you read it before the acceptance. You will always have possibility to read terms and conditions under your profile page.

| JAO - Access Request / JAOPUB-1126<br>Access request to JAO for Jane Doe<br>Comment on this request                     | OPEN<br>On't notify me                                                       |
|----------------------------------------------------------------------------------------------------|------------------------------------------------------------------------------|
| Details Just now<br>EIC code<br>56X9200000050Q<br>Company Phone Number<br>00123456<br>Disclaimer<br>Disclaimer accepted | <ul> <li>Share</li> <li>Shared with</li> <li>Jane Doe<br/>Creator</li> </ul> |
| Powered by 🥠 Jira Service Desk                                                                                          |                                                                              |

As mentioned above, after creating the access request you will receive an email confirming your access request, and you will have to wait for JAO to approve your request or as we will see below, wait for one of your colleagues to accept your request.

| JAOPUB-1126 Access request to JAO for Jane Doe                                  |  |  |  |
|---------------------------------------------------------------------------------|--|--|--|
| From: JAO - Access Request <jira@jao.eu> 🔻 🗎</jira@jao.eu>                      |  |  |  |
| Show details                                                                    |  |  |  |
| Just confirming that request has been registered. Please wait for the approval. |  |  |  |
| View request · Turn off this request's notifications                            |  |  |  |
| This is shared with Jane Doe.                                                   |  |  |  |
| JAO Service Desk, powered by <b>Jira Service Desk</b> , sent you this message.  |  |  |  |

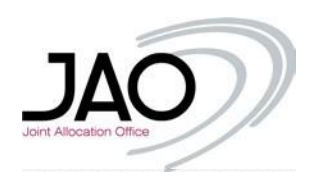

One or more (depending on the registered email addresses for your company) of your colleagues will have received the email below.

#### JAOPUB-1133 Access request to JAO for April Five

| From: JAO new user registration  💌 🔒                                                                              |
|----------------------------------------------------------------------------------------------------|
| To: jao.tester.3@com                                                                                              |
| Show details                                                                                                    |
| This request created by April Five is awaiting approval.                                                          |
| Request type Access request to JAO                                                                                |
| Reporter e-mail<br>jao.tester.7@com                                                                               |
| Summary<br>Access request to JAO for April Five                                                                   |
| EIC code<br>56X92000000050Q                                                                                       |
| Company Phone Number<br>132456                                                                                    |
| Disclaimer<br>Disclaimer accepted                                                                                 |
| Created<br>30/Apr/20 10:40 AM                                                                                     |
| Approve Decline                                                                                                   |
| View request · Turn off this request's notifications                                                              |
| This is shared with April Five.<br>JAO Service Desk, powered by <b>Jira Service Desk</b> , sent you this message. |
|                                                                                                    |

If you do not wish to approve the request directly from the email address, you may click on "View Request" to be redirected to the following page:

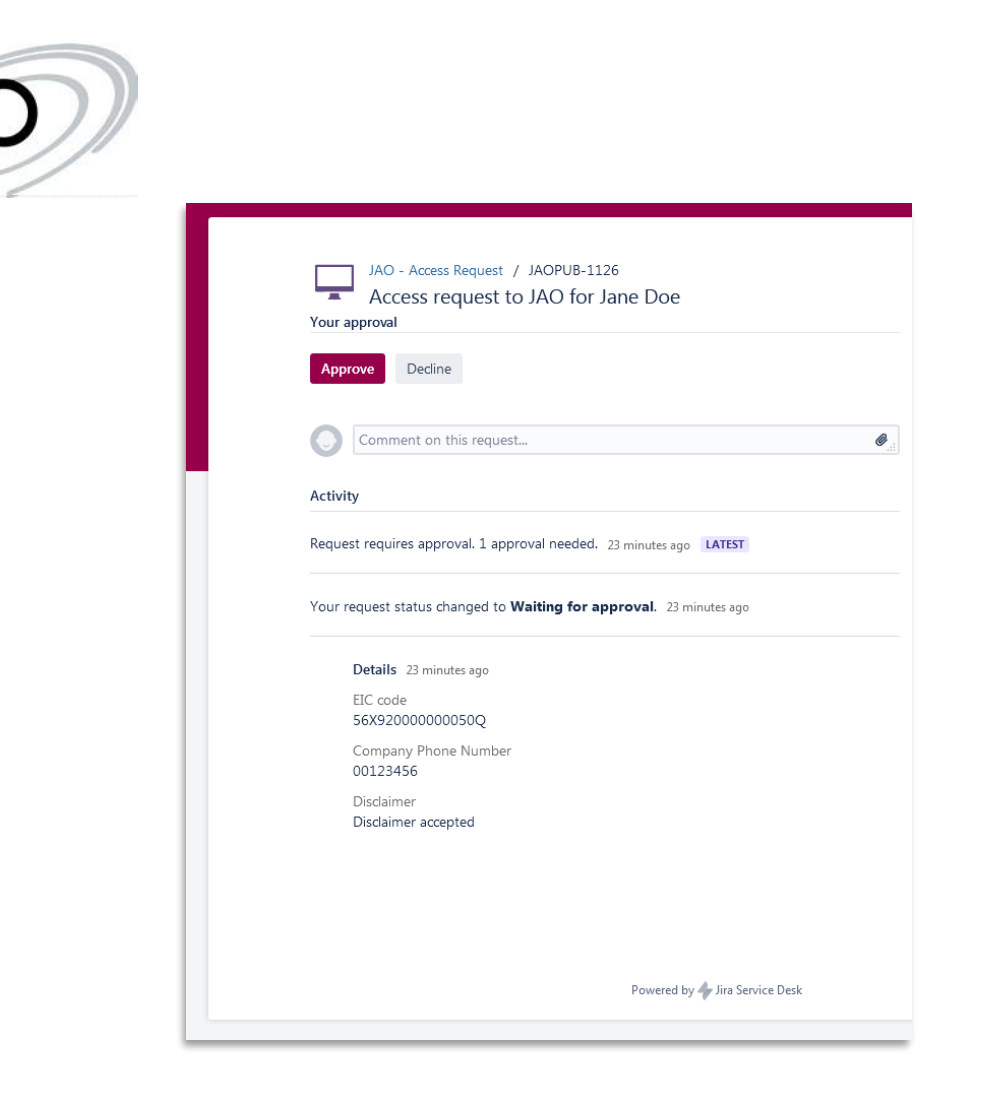

Approving the request will change the "status of the ticket".

| Comment on this request                                                                                               | CLOSED<br>© Get notifications |
|----------------------------------------------------------------------------------------------------|-------------------------------|
| Activity                                                                                                    | 🔩 Share                       |
| Your request status changed to <b>Closed</b> with resolution <b>Done</b> . Just now <b>LATEST</b>                     | Shared with                   |
| April one approved this request. Just now<br>Your request was <b>APPROVED</b> and the status changed to <b>Closed</b> | Cleator                       |
| Request requires approval. 26 minutes ago                                                                             |                               |
| Your request status changed to Waiting for approval. 26 minutes ago                                                   |                               |
| Details 26 minutes ago                                                                                                |                               |
| EIC code<br>56X92000000050Q                                                                                           |                               |
| Company Phone Number<br>00123456                                                                                      |                               |
| Disclaimer<br>Disclaimer accepted                                                                                     |                               |

JΑ

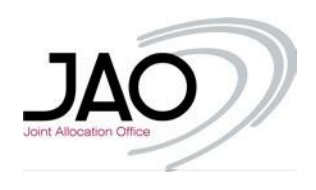

Once the request is approved, the user and all the members of the company will be notified of this access approval.

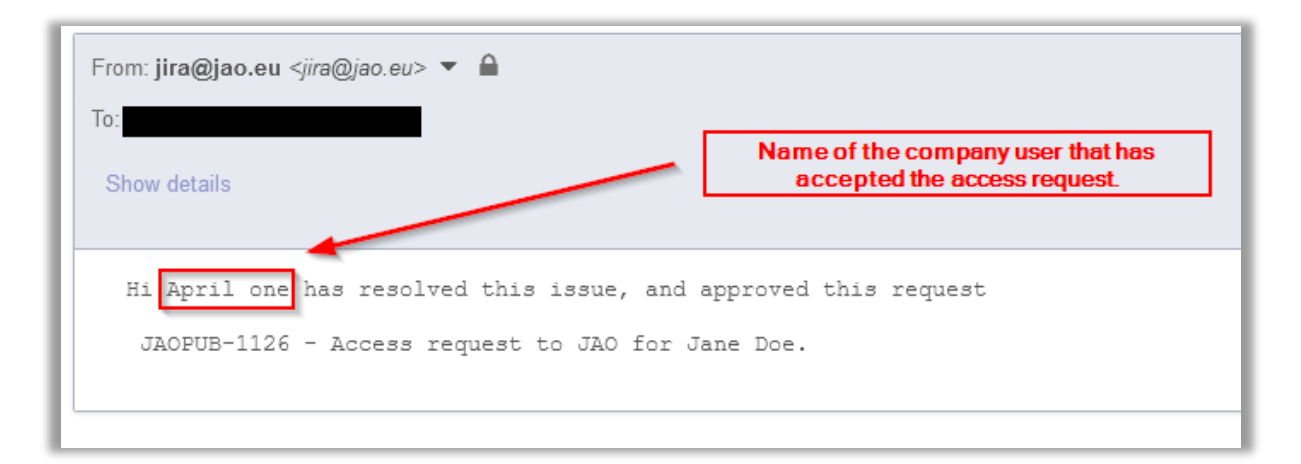

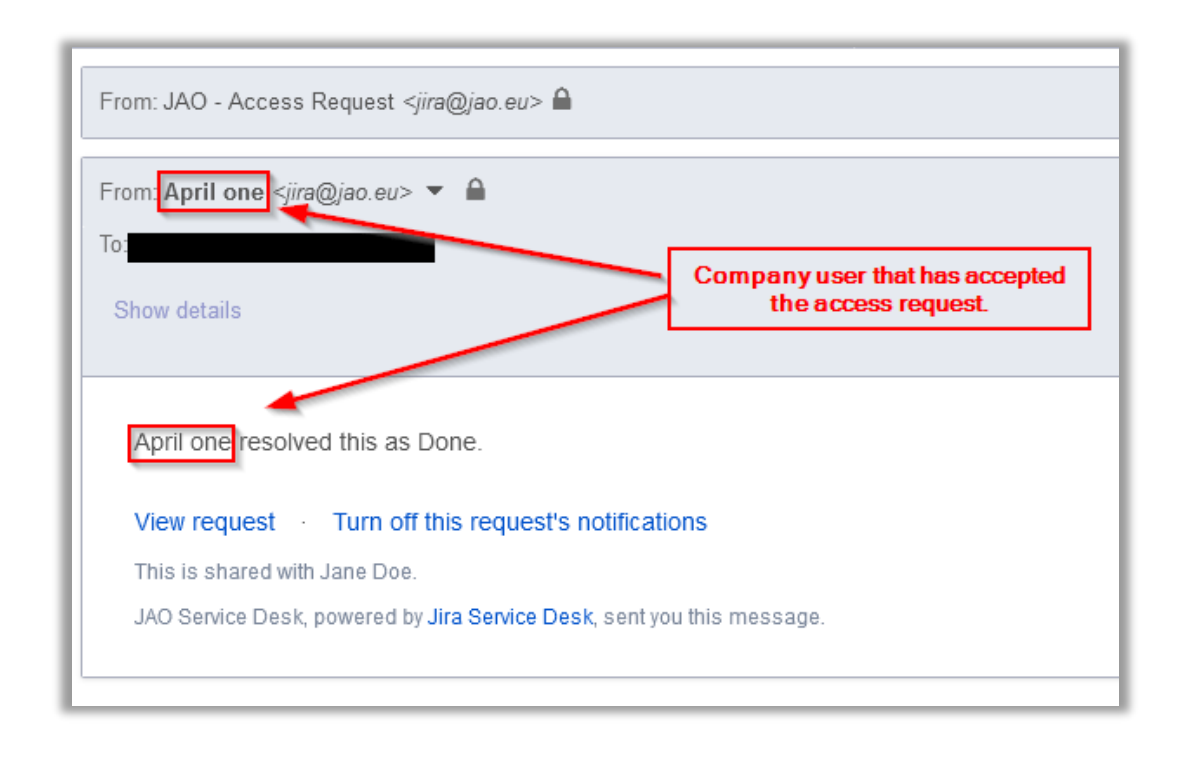

Once you receive this email you will have completed the registration process, and you will be able to fully use JIRA to raise tickets, questions, requests etc.

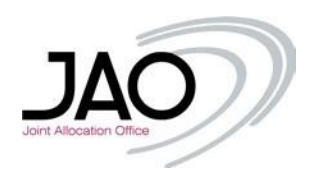

## III. Customer Portal main page

Sign up with your credentials and you will be redirected to the main JIRA page of the Customer Portal.

| L      | og in                                                                                       |
|--------|---------------------------------------------------------------------------------------------|
|        | <ul> <li>Sorry, your username and password are<br/>incorrect - please try again.</li> </ul> |
| V<br>P | vrong user name or password                                                                 |
| Fo     | Log in<br>Keep me logged in<br>orgot your password?                                         |
| Si     | gn up for an account                                                                        |

In case you forgot your user name or password, you have the option to retrieve those using the link "Forgot your password?"

| Format page 4        | rd                  |
|----------------------|---------------------|
| Username             | ra                  |
| Email me Back to log | gin                 |
|                      |                     |
|                      |                     |
| Powered by           | 👉 Jira Service Desk |

Provide your username (it may be the same as your email address) used during registration.

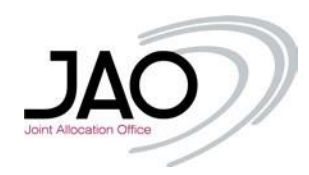

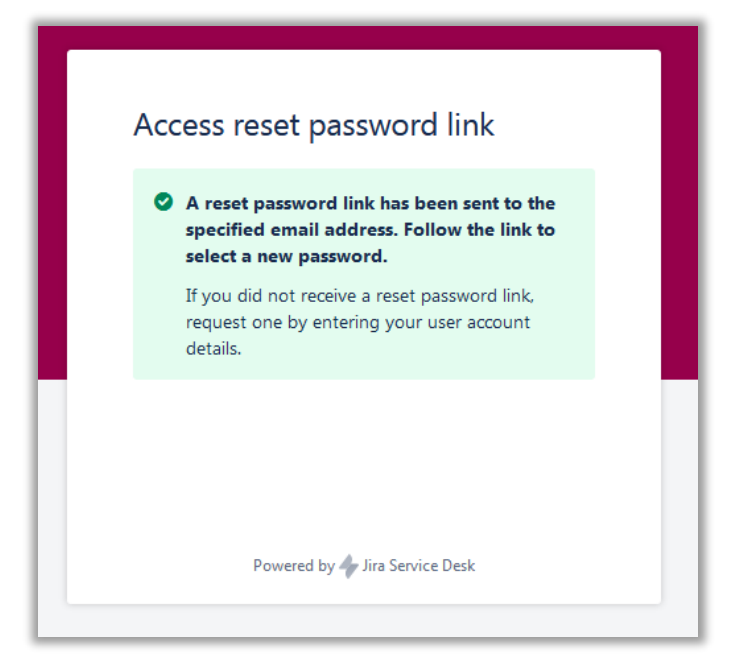

The e-mail with the link allowing you to reset your password will be sent to that e-mail address, as shown below.

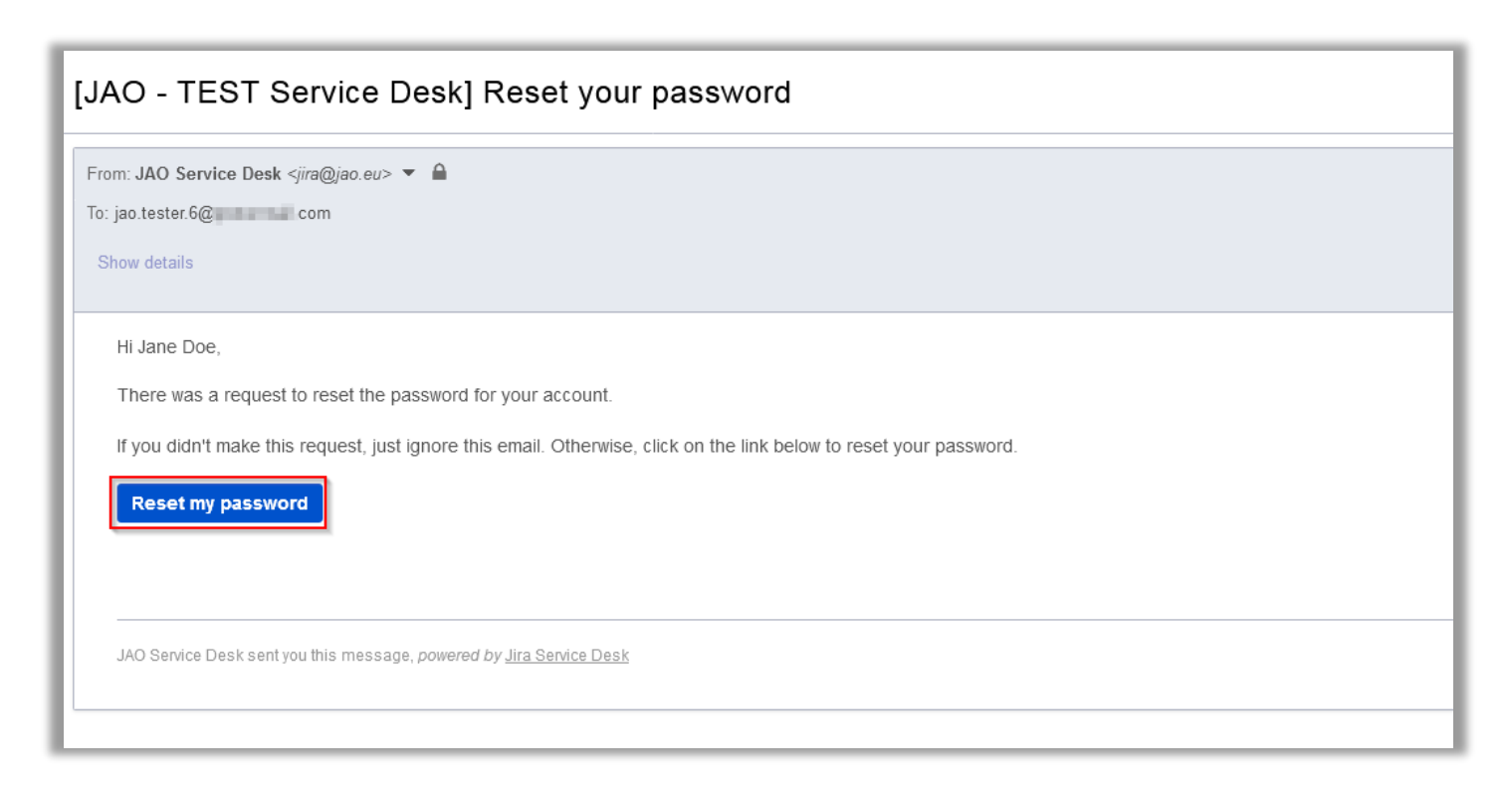

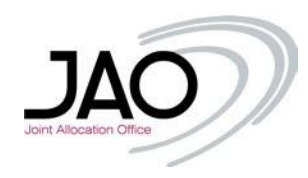

| Create      | new password                             |
|-------------|------------------------------------------|
| Username    |                                          |
| jao.tester. | 6@com                                    |
| New passw   | rord                                     |
| The pass    | word must have at least 12 characters. 🕧 |
| Confirm     |                                          |
|             |                                          |
| Create      |                                          |
|             |                                          |
|             |                                          |
|             |                                          |

After changing the password you will gain immediate access to the platform.

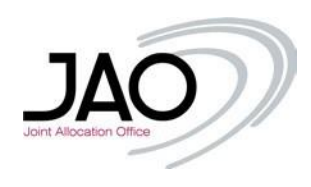

### IV. Creating a ticket

Creating a ticket regarding an issue, select the relevant type:

- **Beneficial owner structure** Updates of the structure chart of the company's ownership, identification document of the ultimate beneficial owner.
- **Technical Support** Unavailability of the auction tool or JAO's website, RSS/ATOM feeds.
- **Finance Support** Payment of invoices/selfbills and timeline, corporate Bank account update, audit confirmations.
- Auction Support Auction information, renewal of certificates, Bank guarantee.
- **Registration** Company registration (incl. participation agreement amendments), auction tool user access.
- Business bank account Funds transfer request, ING Inside Business access.
- **Contestation** Contestation of auction results.

Whenever you want to visit this page, just click on the 'JAO Service Desk' link at top left corner of the screen.

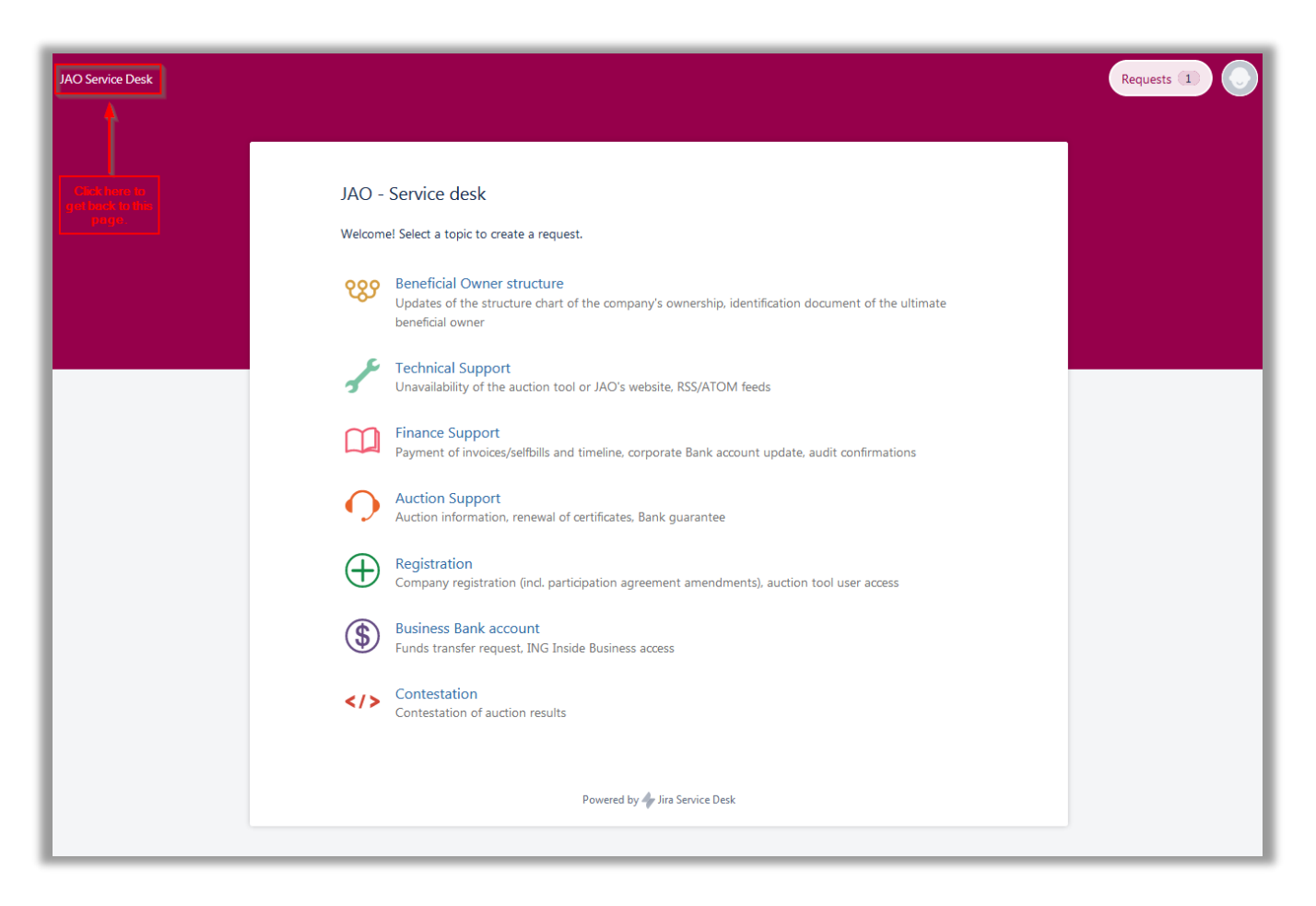

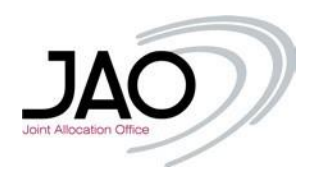

In the following example a Technical Support related ticket was created. After clicking on the relevant category, the request can be detailed on the following page:

| ×                | JAO - Service desk                                                           |
|------------------|------------------------------------------------------------------------------|
|                  |                                                                              |
| Summa            | ry                                                                           |
| Passw            | ord reset                                                                    |
| Descrip          | tion (optional)                                                              |
| Hi,<br>Can y     | ou please reset my password for <u>eCAT</u> , my username is " <u>doei</u> " |
| Best F<br>Jane I | legards,<br>Doe                                                              |
| Attachr          | nent (optional)                                                              |
|                  | Drag and drop files, paste screenshots, or                                   |
|                  | browse                                                                       |
| l                |                                                                              |
| 🔒 Priv           | rate request 👻                                                               |
| Crea             | te Cancel                                                                    |
|                  | Powered by 🥠 Jira Service Desk                                               |

A short summary and a detailed description is essential plus attachments are welcomed as well (there are no file restrictions, .pdf, .jpg, .jpeg, .png, .xlsx, .csv, .xml, .docx, .zip, .cert etc. can be also attached).

The attached files (print screens for better understanding of an issue, certificates, etc.) are easy to upload, using the box Attachment, either clicking on browse and finding a file on your PC, or just by dragging and dropping them in the attachment box.

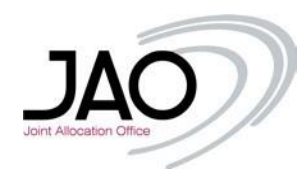

| JAO -<br>Fina      | Service desk<br>nce Support                 |  |
|--------------------|---------------------------------------------|--|
| Summary            |                                             |  |
| Description (optio | nal)                                        |  |
|                    |                                             |  |
|                    |                                             |  |
|                    |                                             |  |
| Attachment (optio  | nal)                                        |  |
|                    | ØDrag and drop files, paste screenshots, or |  |
|                    | Drowse                                      |  |
| 🔒 Private requ     | est 👻                                       |  |
| Create Can         | cel                                         |  |
|                    | Powered by 🧄 Jira Service Desk              |  |

You may also define if the ticket is a private request or if you want to share the ticket with your colleagues.

| JAO - Service desk                                   |
|------------------------------------------------------|
|                                                      |
|                                                      |
| Description (optional)                               |
|                                                      |
|                                                      |
|                                                      |
|                                                      |
| Attachment (optional)                                |
| Drag and drop files, paste screenshots, or<br>browse |
|                                                      |
| 🍃 Share with "Eastern Geological Union" LLC. 🛩       |
| Create Cancel                                        |
|                                                      |
| Powered by 🍫 Jira Service Desk                       |
|                                                      |

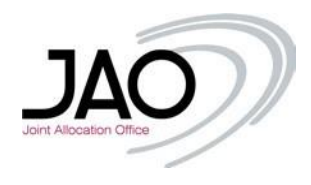

When the ticket is created, it will be automatically displayed, you may add extra comments on the ticket if you feel there is a need for additional information.

| 1 | JAO - Service desk / JAO-3859<br>Password reset                                                                                         |                               |
|---|----------------------------------------------------------------------------------------------------|-------------------------------|
| 0 | Comment on this request                                                                                                    | OPEN<br>Don't notify me       |
|   | Details Just now<br>Description<br>Hi,<br>Can you please reset my password for eCAT, my username is "doej"<br>Best Regards,<br>Jane Doe | Shared with  Jane Doe Creator |
|   | Powered by 쏅 Jira Service Desk                                                                                                    |                               |

You will see here every status changes (started with 'Open') during the ticket lifecycle, all the comments from you and from the JAO Operators will be updated in the ticket. Please note the *reference number* (at the top) which can be referred to in every case.

Meanwhile, you will receive a notification via email, that the ticket was sent. The email will also include the reference number in the subject on the subject.

| (3) JAO-3859 Password reset                                                   |
|-------------------------------------------------------------------------------|
| From: Mario Teixeira <i>≤jira@jao.eu&gt;</i>                                  |
| From: Mario Teixeira <i>≤jira@jao.eu&gt;</i>                                  |
| From: Mario Teixeira  🔻 🔒                                                     |
| To: jao.tester.6@com                                                          |
| Show details                                                                  |
|                                                                               |
| Mario Telxeira updated a comment:                                             |
| Hi Jane Doe,                                                                  |
| A new password has been generated and sent to your registered e-mail address. |
|                                                                               |
| Should you have any questions, do not hesitate to contact us.                 |
|                                                                               |
| Kind Regards,                                                                 |
| Mario Teixeira                                                                |
| View request Turn off this request's notifications                            |
| This is shared with Jane Doe.                                                 |
| JAO Service Desk, powered by Jira Service Desk, sent you this message.        |
|                                                                               |

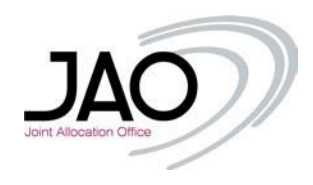

If you want to see your requests, just go top right corner of your page in your browser and click on 'Requests' at then **My requests**.

|                    | Requests 1    |
|--------------------|---------------|
| My requests        | 0             |
| "Eastern Geologica | I Union" LLC. |
| All requests       |               |

The current status of the ticket in the example is 'OPEN'. If you click on the *reference number* or the Summary, the ticket's own page will be displayed, therefore you can put additional comments, attach or remove files or review the ticket.

| JAO Service De | sk |               |           |                   |                        |        |            | Requests 2 |
|----------------|----|---------------|-----------|-------------------|------------------------|--------|------------|------------|
|                |    |               |           |                   |                        |        |            |            |
|                |    | Requests      |           |                   |                        |        | 🟦 Export 🛩 |            |
|                |    | Open requests |           | Created by anyone | ✓ Any request type     | ~      | Q          |            |
|                |    | Туре          | Reference | Summary           | Service desk           | Status | Requester  |            |
|                |    |               | JAO-3860  | Bank Guarantee    | JAO - Service desk     | OPEN   | Jane Doe   |            |
|                |    | 1             | JAO-3859  | Password reset    | JAO - Service desk     | OPEN   | Jane Doe   |            |
|                |    | 1-2 of 2      |           |                   |                        |        |            |            |
|                |    |               |           | Powered           | by 🗇 Jira Service Desk |        |            |            |
|                |    |               |           |                   |                        |        |            |            |

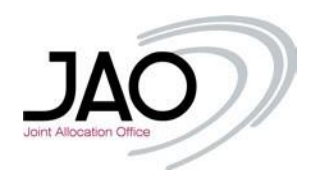

You will be able to see tickets created by you, and also the tickets created by your colleagues (If they selected to share the ticket with the company). You just need to select from the drop down menu option "Created by anyone".

| AO Service De | esk    |           |                                       |                                      |        |              | Requests 2 |
|---------------|--------|-----------|---------------------------------------|--------------------------------------|--------|--------------|------------|
|               |        |           |                                       |                                      |        |              |            |
|               |        |           |                                       |                                      |        |              |            |
|               | Requ   | lests     |                                       |                                      |        | rth Export Y |            |
|               | Open   | requests  | <ul> <li>Created by anyone</li> </ul> | <ul> <li>Any request type</li> </ul> | ×      | Q.           |            |
|               | Туре   | Reference | Summary                               | Service desk                         | Status | Requester    |            |
|               |        | JAO-3860  | Bank Guarantee                        | JAO - Service desk                   | OPEN   | Jane Doe     |            |
|               | 1      | JAO-3859  | Password reset                        | JAO - Service desk                   | OPEN   | Jane Doe     |            |
|               | 1-2 of | 2         |                                       |                                      |        |              |            |
|               |        |           |                                       | Downered by the Consiste Dark        |        |              |            |
|               |        |           |                                       | Powered by - Jina Service Desk       |        |              |            |

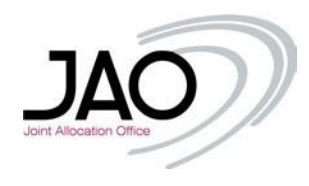

### V. Status changes

As soon as the operators started to work on the ticket, the status will be updated under the aforementioned 'Request' menu And on the ticket's own page:

| Password reset                                                                         |                                    |
|----------------------------------------------------------------------------------------|------------------------------------|
| Comment on this request                                                                | Don't notify me                    |
| Activity                                                                               | < Share                            |
| Your request status changed to In Progress. 1 minute ago LATEST                        | Shared with<br>Jane Doe<br>Creator |
| Details 9 minutes ago                                                                  |                                    |
| Description<br>Hi,<br>Can you please reset my password for eCAT, my username is "doej" |                                    |
| Best Regards,<br>Jane Doe                                                              |                                    |

As soon as the ticket has been commented on, you will receive a notification email and the ticket will also be updated:

| -          | Password reset                                                                         | ANSWERED                            |
|------------|----------------------------------------------------------------------------------------|-------------------------------------|
| $\bigcirc$ | Comment on this request                                                                | <ul> <li>Don't notify me</li> </ul> |
| Activi     | ty                                                                                     | < Share                             |
| 0          | Mario Teixeira 1 minute ago LATEST<br>Hi Jane Doe.                                     | Shared with O Jane Doe Creator      |
|            | A new password has been generated and sent to your registered e-mail address.          |                                     |
|            | Should you have any questions, do not hesitate to contact us.                          |                                     |
|            | Kind Regards,                                                                          |                                     |
|            | Mario Teixeira                                                                         |                                     |
| Your       | request status changed to Answered with resolution Sent new password. 5 minutes        | igo                                 |
| Your       | request status changed to In Progress. 15 minutes ago                                  |                                     |
|            | Details 23 minutes ago                                                                 |                                     |
|            | Description<br>Hi,<br>Can you please reset my password for eCAT, my username is "doej" |                                     |
|            | Best Regards,<br>Jane Doe                                                              |                                     |

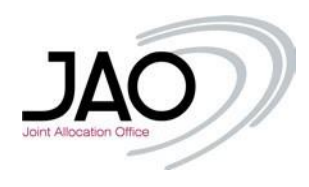

If the issue was handled, the JAO operator will mark the ticket as 'Answered' and you will be informed accordingly via e-mail notification.

| JAO-30                                                                                                    |                                                                                                    |
|----------------------------------------------------------------------------------------------------|----------------------------------------------------------------------------------------------------|
| om: Mario Teixe                                                                                                    | eira <jira@jao.eu> 🔻 🔒</jira@jao.eu>                                                                                                    |
| jao.tester.6@                                                                                                    | com                                                                                                    |
| how details                                                                                                    |                                                                                                    |
| Mario Teixeira                                                                                                    | resolved this as Sent new password.                                                                                                    |
| How was our                                                                                                    | r service for this request?                                                                                                    |
| 5/2                                                                                                    | $\sqrt{2}$ $\sqrt{2}$ $\sqrt{2}$ $\sqrt{2}$                                                                                                    |
| Very poor                                                                                                    | Poor Neither good Good Very good<br>nor poor                                                                                                    |
| View request                                                                                                    |                                                                                                    |
|                                                                                                    | Turn off this request's notifications                                                                                                    |
| This is shared w                                                                                                    | Turn off this request's notifications with Jane Doe.                                                                                                    |
| This is shared v<br>JAO Service Des                                                                                                    | Turn off this request's notifications with Jane Doe. sk, powered by Jira Service Desk, sent you this message.                                                                                                    |
| This is shared v<br>JAO Service Des                                                                                                    | Turn off this request's notifications with Jane Doe. sk, powered by Jira Service Desk, sent you this message.                                                                                                    |
| This is shared v<br>JAO Service Des                                                                                                    | Turn off this request's notifications with Jane Doe. sk, powered by Jira Service Desk, sent you this message. eira <jira@jao.eu> ▼</jira@jao.eu>                                                                                                    |
| This is shared v<br>JAO Service Des<br>om: Mario Teixe<br>jao.tester.6@                                                                                                    | <ul> <li>Turn off this request's notifications</li> <li>with Jane Doe.</li> <li>sk, powered by Jira Service Desk, sent you this message.</li> </ul>                                                                                                    |
| This is shared w<br>JAO Service Des<br>om: Mario Teixe<br>jao.tester.6@                                                                                                    | Turn off this request's notifications with Jane Doe. sk, powered by Jira Service Desk, sent you this message.  eira <jira@jao.eu> ▼      Com</jira@jao.eu>                                                                                                    |
| This is shared v<br>JAO Service Des<br>om: Mario Teixe<br>jao.tester.6@                                                                                                    | <ul> <li>Turn off this request's notifications</li> <li>with Jane Doe.</li> <li>sk, powered by Jira Service Desk, sent you this message.</li> </ul>                                                                                                    |
| This is shared w<br>JAO Service Des<br>om: Mario Teixo<br>jao.tester.6@<br>ihow details<br>Mario Teixeira                                                                                                    | <ul> <li>Turn off this request's notifications</li> <li>with Jane Doe.</li> <li>sk, powered by Jira Service Desk, sent you this message.</li> </ul>                                                                                                    |
| This is shared w<br>JAO Service Des<br>om: Mario Teixe<br>i jao.tester.6@<br>ihow details<br>Mario Teixeira<br>Hi Jane Doe,                                                                                                    | Turn off this request's notifications with Jane Doe. sk, powered by Jira Service Desk, sent you this message.  eira                                                                                                    |
| This is shared v<br>JAO Service Des<br>om: Mario Teixe<br>; jao.tester.6@<br>thow details<br>Mario Teixeira<br>Hi Jane Doe,<br>A new passwo                                                                                     | <ul> <li>Turn off this request's notifications</li> <li>with Jane Doe.</li> <li>sk, powered by Jira Service Desk, sent you this message.</li> <li>eira <jira@jao.eu> ▼ ▲</jira@jao.eu></li> <li>com</li> </ul>                                                                                                  |
| This is shared w<br>JAO Service Des<br>om: Mario Teixe<br>i jao.tester.6@<br>ihow details<br>Mario Teixeira<br>Hi Jane Doe,<br>A new passwo                                                                                     | <ul> <li>Turn off this request's notifications</li> <li>with Jane Doe.</li> <li>sk, powered by Jira Service Desk, sent you this message.</li> <li>eira &lt; jira@jao.eu&gt; &lt;          <ul> <li>acom</li> <li>com</li> </ul> </li> <li>commented:</li> </ul>                                                 |
| This is shared w<br>JAO Service Des<br>om: Mario Teixe<br>jao.tester.6@<br>how details<br>Mario Teixeira<br>Hi Jane Doe,<br>A new passwo<br>Should you ha                                                                       | Turn off this request's notifications with Jane Doe. sk, powered by Jira Service Desk, sent you this message.  eira       acom  com  com  com  com  com  com  com                                                                                                    |
| This is shared w<br>JAO Service Des<br>om: Mario Teixe<br>jao.tester.6@<br>How details<br>Mario Teixeira<br>Hi Jane Doe,<br>A new passwo<br>Should you ha<br>Kind Regards                                                       | <ul> <li>Turn off this request's notifications</li> <li>with Jane Doe.</li> <li>sk, powered by Jira Service Desk, sent you this message.</li> </ul>                                                                                                    |
| This is shared w<br>JAO Service Des<br>om: Mario Teixe<br>jao.tester.6@<br>ihow details<br>Mario Teixeira<br>Hi Jane Doe,<br>A new passwo<br>Should you ha<br>Kind Regards<br>[JAO Helpdes]                                     | <ul> <li>Turn off this request's notifications</li> <li>with Jane Doe.</li> <li>sk, powered by Jira Service Desk, sent you this message.</li> </ul> eira  ira@jao.eu> <   acommented: ord has been generated and sent to your registered e-mail address. ave any questions, do not hesitate to contact us. , k] |
| This is shared w<br>JAO Service Des<br>om: Mario Teixe<br>i jao.tester.6@<br>ihow details<br>Mario Teixeira<br>Hi Jane Doe,<br>A new passwo<br>Should you ha<br>Kind Regards<br>[JAO Helpdes]<br>View request                   | <ul> <li>Turn off this request's notifications</li> <li>with Jane Doe.</li> <li>sk, powered by Jira Service Desk, sent you this message.</li> </ul> eira  eira  ira@jao.eu>  all address. are any questions, do not hesitate to contact us. k] . Turn off this request's notifications                          |
| This is shared w<br>JAO Service Des<br>om: Mario Teixe<br>jao.tester.6@<br>ihow details<br>Mario Teixeira<br>Hi Jane Doe,<br>A new passwo<br>Should you ha<br>Kind Regards<br>[JAO Helpdes]<br>View request<br>This is shared w | <ul> <li>Turn off this request's notifications</li> <li>with Jane Doe.</li> <li>sk, powered by Jira Service Desk, sent you this message.</li> </ul>                                                                                                    |

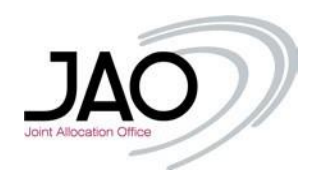

### VI. Ticket Follow-up

You will still be able to check your ticket or comment (if needed). Clicking again on the 'Requests', make sure, that you are using the right filters, since the ticket was solved/resolved, you need to select 'Any status' or 'Closed requests'. Please also note, that you can see your colleagues' tickets (if they selected to share the ticket with your company) just change to filter from 'Created by me' to 'Created by anyone'.

| AO Service Desk |           |             |                |                       |             |                      |   |          |            | Requests 1 |
|-----------------|-----------|-------------|----------------|-----------------------|-------------|----------------------|---|----------|------------|------------|
|                 |           |             |                |                       |             |                      |   |          |            |            |
|                 | Degues    | ta          |                |                       |             |                      |   |          |            |            |
|                 | Reques    | ls          |                |                       |             |                      |   |          | 🟦 Export 🛩 |            |
|                 | Any statu | s           | ✓ Created I    | oy me                 | ~           | Any request type     | ~ |          | Q          |            |
|                 | Туре      | Reference   | Summary        |                       |             | Service desk         |   | Status   | Requester  |            |
|                 |           | JAO-3860    | Bank Guarante  | e                     |             | JAO - Service desk   |   | OPEN     | Jane Doe   |            |
|                 | r         | JAO-3859    | Password reset |                       |             | JAO - Service desk   |   | ANSWERED | Jane Doe   |            |
|                 |           | JAOPUB-1126 | Access request | t to JAO for Jane Doe |             | JAO - Access Request |   | CLOSED   | Jane Doe   |            |
|                 | 1-3 of 3  |             |                |                       |             |                      |   |          |            |            |
|                 |           |             |                |                       |             |                      |   |          |            |            |
|                 |           |             |                | Powe                  | ered by 🌱 J | Ira Service Desk     |   |          |            |            |
|                 |           |             |                |                       |             |                      |   |          |            |            |

If no further actions are required, the JAO Operator will close the ticket. Then it cannot be commented on anymore, a new ticket has to be opened for handling another issue.

Note: If you refer to a previous ticket with its *reference number*, the JAO Operator can reopen the ticket if needed.

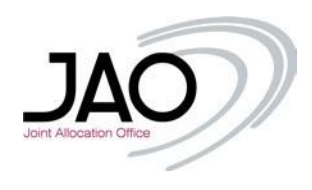

## VII. User Profile

You can edit your user profile, meaning:

- Change your current password
- Change your phone number
- Change your Full Name

Just simply click on the 'Profile' menu in the top right corner of your screen.

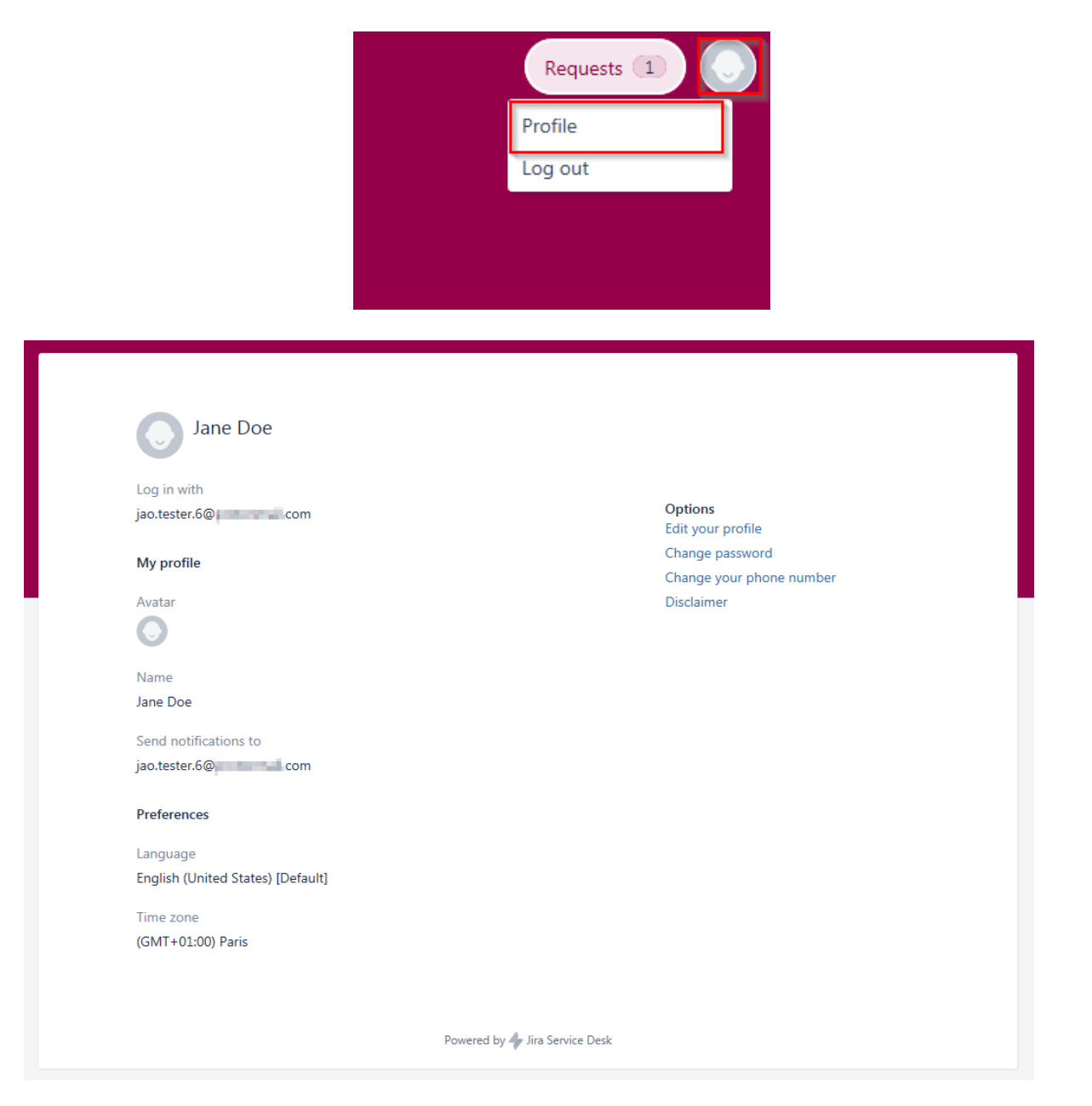

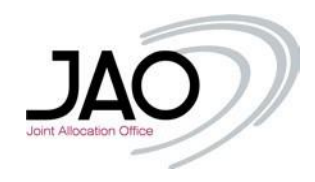

#### Should you need any further information, feel free to contact us.

### **Operations Team**

JAO S.A. 2 rue de Bitbourg L-1273 Luxembourg-Hamm Phone : +352 27 62 38 38

**Working Hours** From 08:00 to 17:00 (CET/CEST) on Working Days